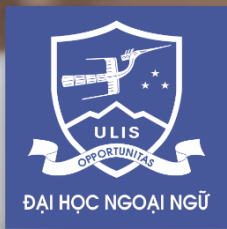

#### Kỳ THI THỬ VÀO LỚP 10 TRƯỜNG TRUNG HỌC PHỔ THÔNG CHUYÊN NGOẠI NGỮ

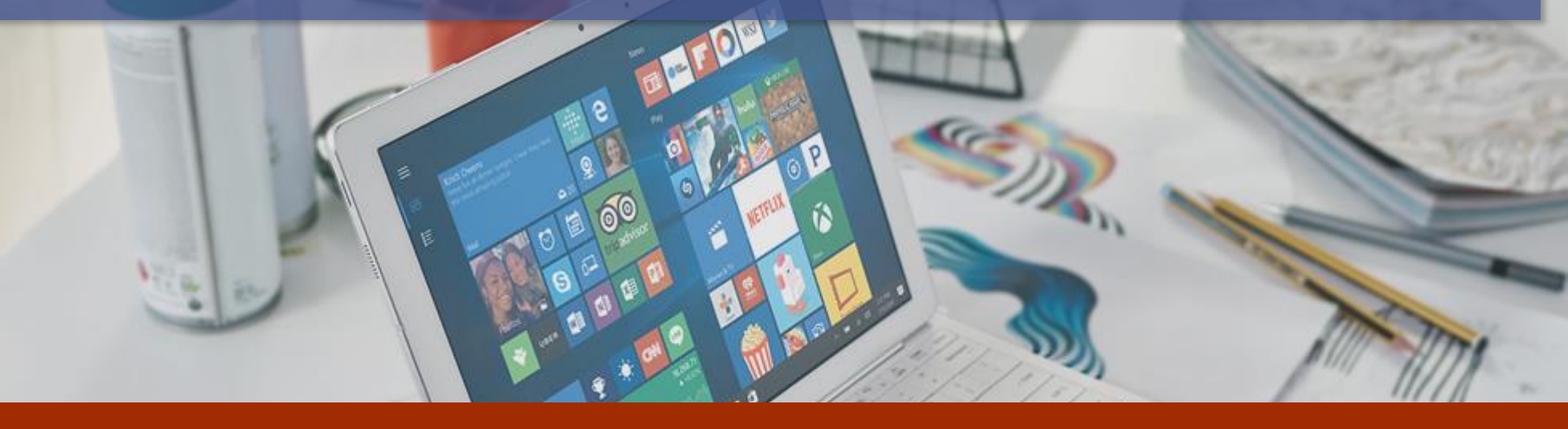

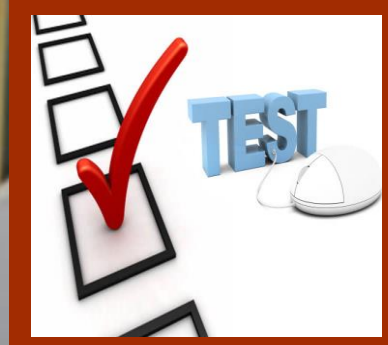

# Hướng dẫn kỹ thuật dành cho thí sinh

## TRƯỚC NGÀY THI

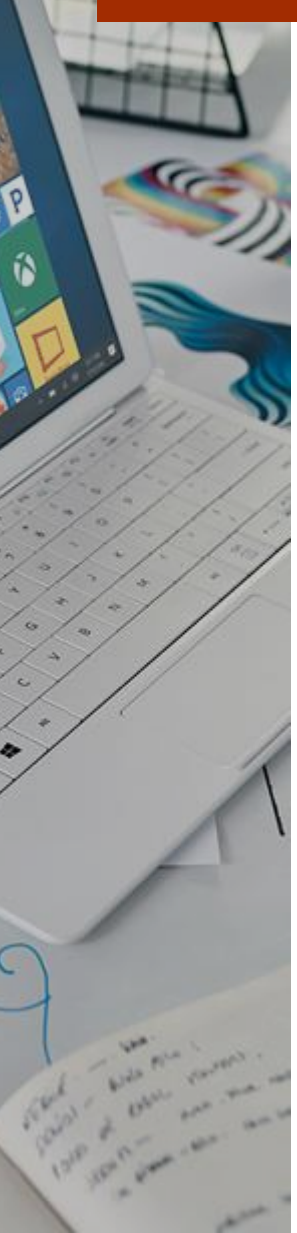

Nhận thông tin đăng nhập qua điện thoại:

- Tên đăng nhập
- Mật khẩu
- Nhận Zoom ID để vào phòng thi

123456\_Nguyễn Thị B

Unmute

Start Video

- 1. Vào phòng thi trên Zoom
- Khởi động phần mềm Zoom và vào phòng thi theo Zoom ID được cấp.
- Đặt tên trên Zoom theo quy định của Hội đồng thi:
   SBD\_Họ và tên
- VD: 123456\_Nguyễn Văn A

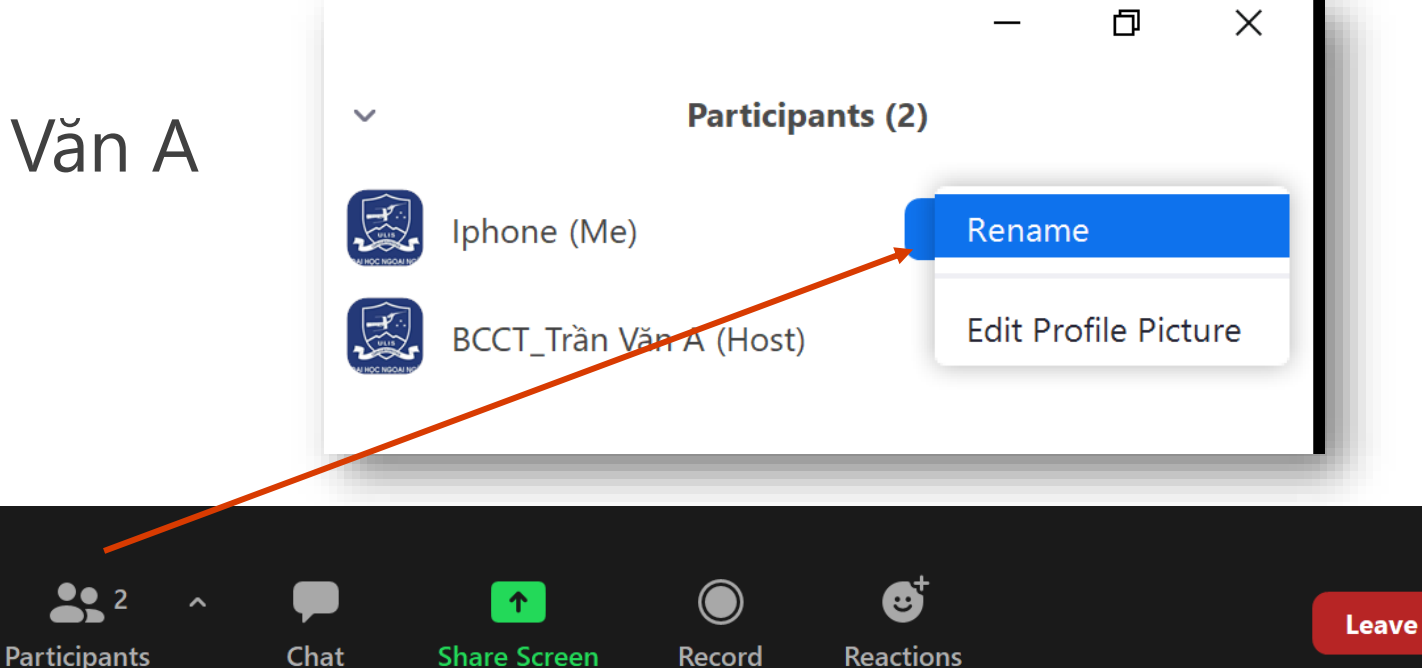

# 1. Đăng nhập vào kỳ thi

- Vào trình duyệt trên máy tính, gõ địa chỉ: <u>http://cyber.ulis.vnu.edu.vn</u> (được cung cấp trong chatbox)
- Nhập tên đăng nhập (là số báo danh) vào ô Email
   (KHÔNG nhập địa chỉ email)
   (KHÔNG nhập địa chỉ email)
- Nhập password (do Hội đồng thi cung cấp)
- Bấm Log In

| 🔅 CANVAS                                  |        |
|-------------------------------------------|--------|
| Email                                     |        |
| Password                                  |        |
| Stay signed in<br><u>Forgot Password?</u> | Log In |

# 2. Kiểm tra thông tin

 Bấm vào nút Account để kiểm tra họ tên (nếu chưa đúng báo với Hội đồng thi bằng tin nhắn riêng (trong Chatbox)

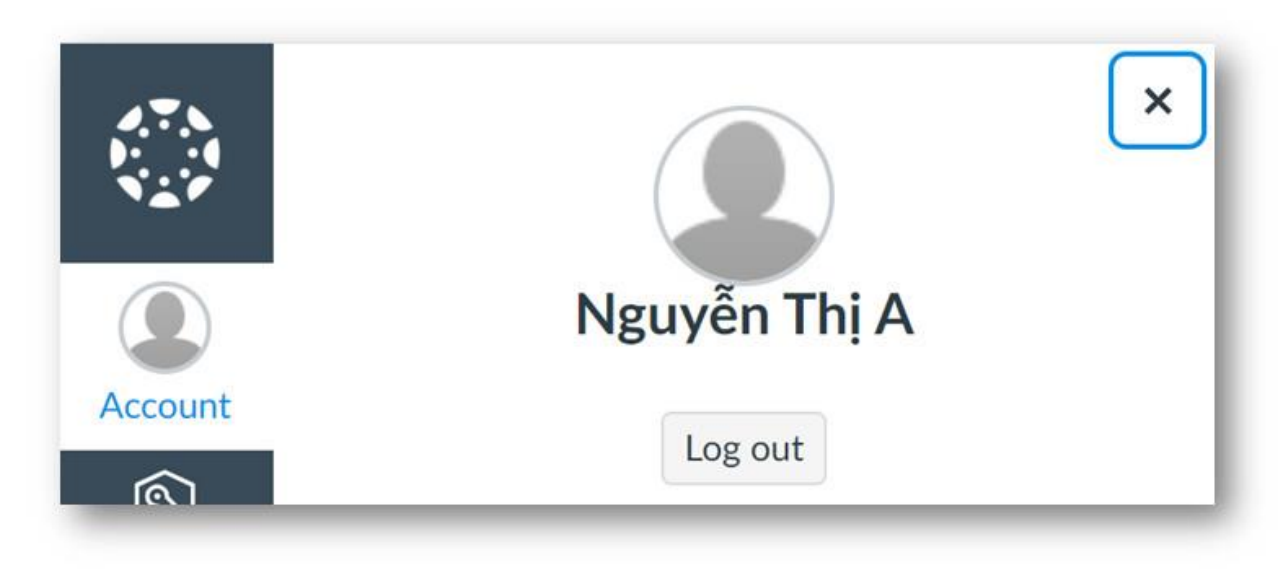

- Lưu ý: KHÔNG thay đổi bất cứ thông tin gì về tài khoản.

# 2. Thi môn Ngoại ngữ

- Bấm vào tên Ngoại ngữ

đã đăng ký thi

Kỳ thi thử lớp 10 THPT CNN năm 2021

Chào mừng em đến với kỳ thi thử vào lớp 10 Trường THPT Chuyên Ngoại ngữ, thuộc Trường Đại học Ngoại ngữ, Đại học Quốc gia Hà Nội.

Hãy nhấp chuột vào tên bài thi tương ứng để làm bài.

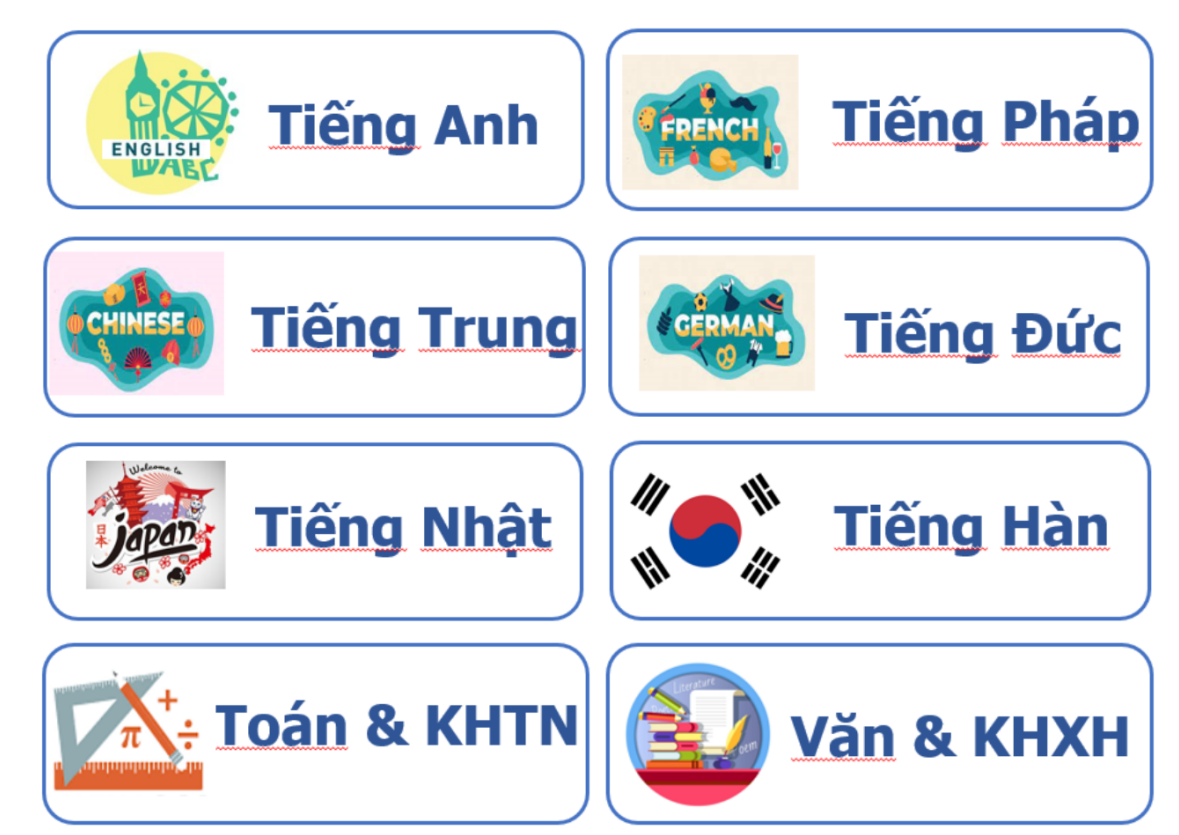

# 2. Thi môn Ngoại ngữ

- Kiểm tra thông tin: Tên ngoại ngữ, Points (số điểm thô tối đa), Questions (số câu hỏi hoặc số phần thi), Time Limit: thời gian làm bài)
  - Bấm nút "Take the Quiz"

# Tiếng Anh

| Due No due date | Points 90 | Questions 13 | Time Limit 90 Minutes |
|-----------------|-----------|--------------|-----------------------|
|                 |           | Take the C   | Quiz                  |
|                 |           |              |                       |

# 2. Thi môn Ngoại ngữ

- Nhập mã đề thi (Access Code) được CBCT thông báo tại phòng thi trên Zoom.
- Bấm Submit để vào làm bài.

This quiz is restricted by an access code. You'll need to ask your teacher or proctor to type in or tell you the access code in order to take the quiz.

Access Code:

Submit

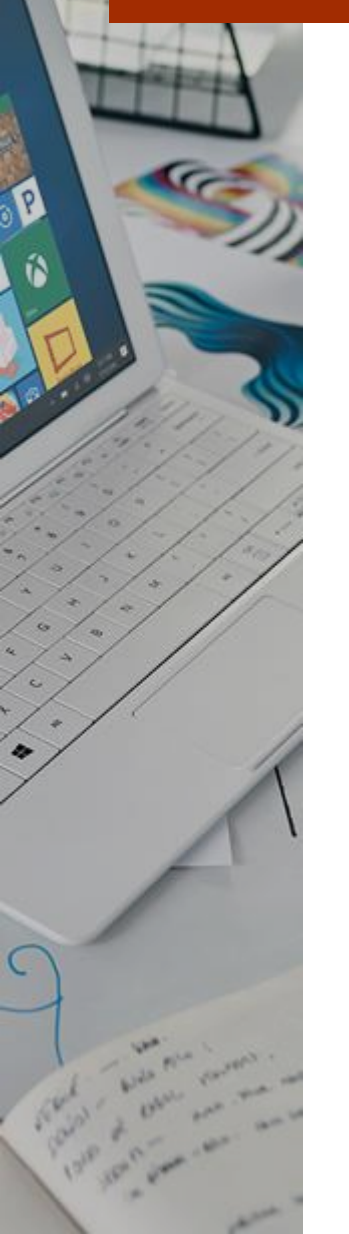

#### 2. Thi môn Ngoại ngữ - Cách làm bài trắc nghiệm

|                      | ①Th<br>Starter | is is a preview of the published version of the quiz<br>d: May 20 at 5:09pm<br><b>z Instructions</b>                                                                                                    |                             | Questions<br><sup>(2)</sup> Question 1<br><sup>(2)</sup> Question 2<br><sup>(2)</sup> Question 3 | Số phần của bài thi      |
|----------------------|----------------|----------------------------------------------------------------------------------------------------|-----------------------------|--------------------------------------------------------------------------------------------------|--------------------------|
| Lựa chọn câu trả lời |                | Question 2         PHÅN 2: TRỌNG ÂM         Chọn 01 lựa chọn có cấu trúc trọng âm khác với những lựa chọn còn lại.         03. A. oxide         B. salute         C. boutique         D. resign         [Select]         O4. A. contributory         B. hypothetical         C. intimidating         D. abominable | 2 pts                       | <ul> <li>Question 4</li> <li>Time Running: Hide<br/>10 Minutes, 20 Seconds</li> </ul>            | Thời gian làm bài<br>còn |
|                      |                | Quiz saved at 5:14                                                                                                    | <sup>1</sup> pm Submit Quiz |                                                                                                  | – Nộp bài                |

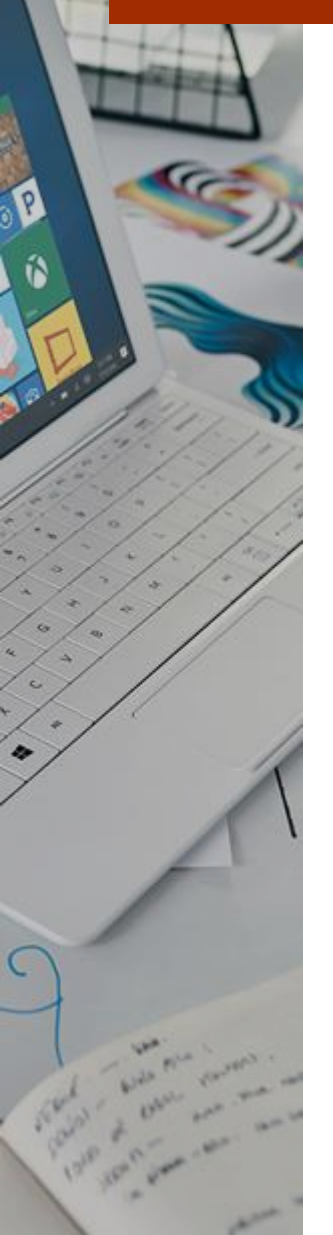

# 2. Thi môn Ngoại ngữ - Cách làm bài tự luận – Tiếng Anh

|                         | > | Question 4                                                                                                    | 30 pts              |
|-------------------------|---|----------------------------------------------------------------------------------------------------|---------------------|
|                         |   | Tự LUẬN                                                                                                    |                     |
|                         |   | 61. Viết một văn bản khoảng 250 từ về chủ đề sau: What is your opinion about the b<br>English? Use relevant examples and explanations to support your ideas.                                                                                                    | enefits of learning |
|                         |   |                                                                                                    | HTML Editor         |
|                         |   | $B  I  \sqcup  \underline{A}  \bullet  \underline{A}  \bullet  \underline{I}_{x}  \underline{E}  \underline{E}  \mathsf{$ |                     |
| Viết trực tiếp vào ô    |   | ⊞ - 12 Paragraph - 🛞                                                                                                    |                     |
| đã cho <b>(tương tự</b> |   |                                                                                                    |                     |
| như vậy đối với         |   |                                                                                                    |                     |
|                         |   |                                                                                                    |                     |
| mon van – KHXH)         |   |                                                                                                    |                     |
|                         |   |                                                                                                    |                     |
|                         |   |                                                                                                    |                     |
|                         |   |                                                                                                    |                     |
|                         |   |                                                                                                    |                     |
|                         |   |                                                                                                    |                     |
|                         |   |                                                                                                    | G                   |
|                         |   | p                                                                                                    | 0 words             |
|                         |   |                                                                                                    |                     |

- 2. Thi môn Ngoại ngữ Cách làm bài tự luận Các ngoại ngữ khác
- TS viết trên giấy tự chuẩn bị.
- Trên tất cả các trang có ghi rõ họ tên, số báo danh ở trên cùng và đánh số trang ở phần chân trang giấy.
- Chụp ảnh từng trang bài viết bằng điện thoại (lưu ý: ảnh sắc nét, cắt gọn gàng).
- Gửi tất cả các ảnh đã chụp vào số Zalo được CBCT thông báo tại phòng thi.
- Nhận phản hồi từ CBCT về chất lượng ảnh chụp (có thể phải chụp và gửi lại nếu cần thiết).

2. Thi môn Ngoại ngữ - Cách làm bài tự luận – Các ngoại ngữ khác

Mẫu bài tự luận trên giấy

| Họ và tên://<br>Ngày sinh:/<br>SBD:<br>Bài thi môn:<br>BÀI LÀM |
|----------------------------------------------------------------|
| •••••                                                          |
| •••••                                                          |
| •••••                                                          |
| ••••••                                                         |
| ••••••                                                         |
| ••••••                                                         |
| ••••••                                                         |
| ••••••                                                         |
| •••••••                                                        |
| •••••••                                                        |
| 1                                                              |

2. Thi môn Ngoại ngữ - Cách làm bài tự luận – Các ngoại ngữ khác

Cách gửi ảnh bài làm cho CBCT trên Zalo: nhập số điện thoại của CBCT, chọn các ảnh cần gửi và bấm nút mũi tên để gửi

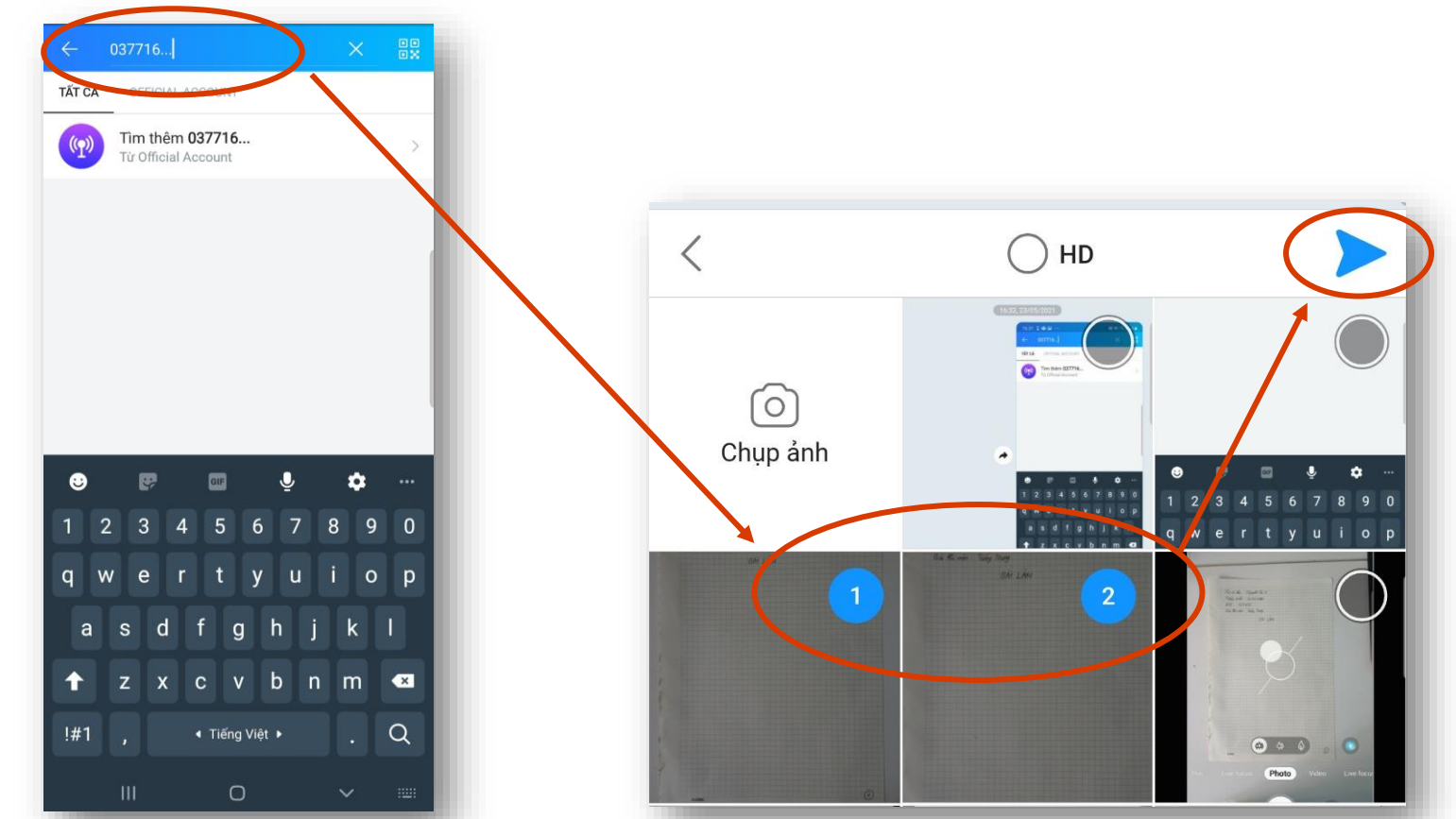

- 2. Thi môn Ngoại ngữ Nộp bài
- Bấm "Submit" (ở cuối bài thi) để nộp bài. Thí sinh sẽ nhận được thông báo điểm = số câu đúng của các câu trắc nghiệm, KHÔNG phải là điểm cuối cùng của bài thi.

Chỉ bấm nút "Submit" khi đã hoàn thành bài thi (hoặc hệ thống sẽ tự thu bài khi hết giờ). Thí sinh chỉ được nộp bài MỘT lần.

| Bấm vào nút "Home"            | TTCNN2021 |                                                                                                    |
|-------------------------------|-----------|----------------------------------------------------------------------------------------------------|
| để sang bài thi tiếp theo. —— | Home      | Kỳ thi thử lớp 10 THPT CNN năm 2.                                                                                                    |
|                               |           | Chào mừng em đến với kỳ thi thử vào lớp 10 <sup>-</sup><br>THPT Chuyên Ngoại ngữ, thuộc Trường Đại h<br>ngữ, Đại học Quốc gia Hà Nội. |
|                               |           | Hãy nhấp chuột vào tên bài thi tương ứng để                                                                                           |

# 3. Thi môn Toán-KHTN và Văn -KHXH

- Bấm vào tên bài thi tương ứng
- Thực hiện các bước như đối với

# bài thi Ngoại ngữ

Kỳ thi thử lớp 10 THPT CNN năm 2021

Chào mừng em đến với kỳ thi thử vào lớp 10 Trường THPT Chuyên Ngoại ngữ, thuộc Trường Đại học Ngoại ngữ, Đại học Quốc gia Hà Nội.

Hãy nhấp chuột vào tên bài thi tương ứng để làm bài.

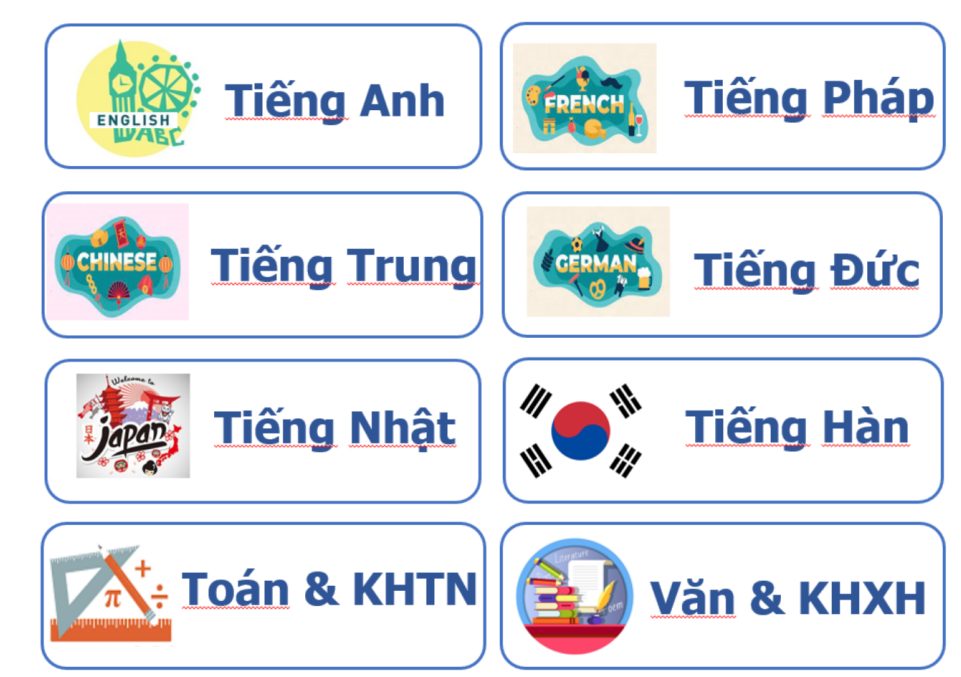

- 4. Xử lý các sự cố kỹ thuật
- Bấm nhầm bài thi Ngoại ngữ: bấm vào nút Home để quay về và chọn lại.
- Không vào được bài thi Ngoại ngữ đã chọn: Báo với CBCT trên Zoom
- Thông tin sai (VD: họ tên) cần sửa: báo với CBCT trên Zoom.
- Đang làm bài thi thì bị out: vào lại từ bước đăng nhập và làm tiếp (Bài thi vẫn được lưu đến thời điểm bị out).

# 5. Tương tác với cán bộ coi thi trên Zoom

- Chat với CBCT (Thí sinh KHÔNG được chat chung với các thí sinh khác, CBCT đã khóa tính năng này).
- Nếu có câu hỏi trực tiếp: bấm Raise Hand
- Khi gặp vấn đề, gọi điện ngay theo số: 0979292969, 0902030942, 0964060697

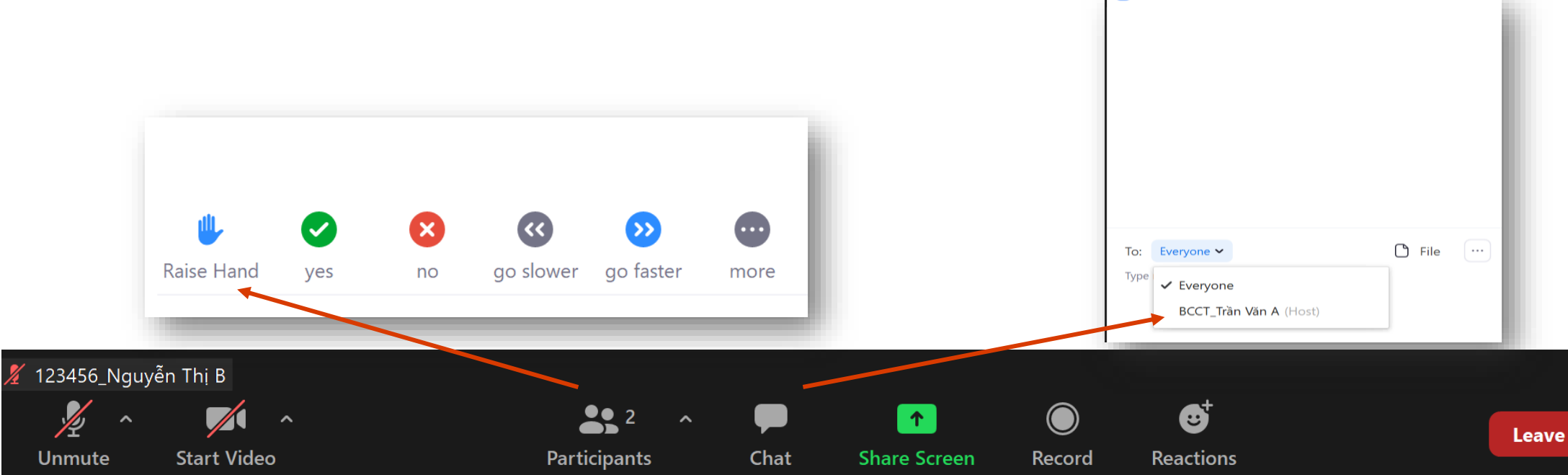

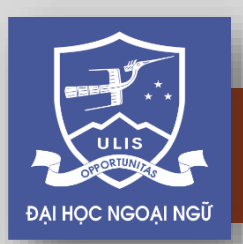

# TRƯỜNG ĐẠI HỌC NGOẠI NGỮ, ĐẠI HỌC QUỐC GIA HÀ NỘI

# Chúc các em thi tốt!

Kết quả bài thi chính thức sẽ được thông báo đến cá nhân thí sinh.